## Downloading Grades in Brightspace (Excel Format)

## Step 1: Login to your Brightspace course and click Grades

| ✿ SU2018-ONL-001-L1                                                                                                 |                 |                     | Þ         | Â      | JPAdmin Peters |
|----------------------------------------------------------------------------------------------------|-----------------|---------------------|-----------|--------|----------------|
| Help 🗸 My Brightspace 🗸 Course Admin Activities 🗸                                                                   | Classlist       | Communication ~ Co  | ontent    | Grades |                |
| SU2018-ONL-001-L1                                                                                                   |                 |                     |           | H      | X              |
| Announcements ~                                                                                                    |                 | Updates ~           |           |        |                |
| Welcome to the MCCC Student Onlin<br>Course Orientation!                                                            | е               | 3 New Assignment    | Submissic | ons    |                |
| Posted Oct 19, 2015 1:19 PM                                                                                         | ×               |                     |           |        |                |
| Welcome to the MCCC Student Online Course Orientation<br>first-time online students at MCCC must complete this orie | All<br>entation | Calendar ~          |           |        |                |
| or you may be de-registered from your online course(s).                                                             |                 | Monday, June 11, 20 | 18        |        |                |

### Step 2: Next, click Enter Grades.

| ✿ SU2018-ONL-001-L1                                         |                             | JPAdmin Peters        |
|-------------------------------------------------------------|-----------------------------|-----------------------|
| Help 🗸 My Brightspace 🗸 Course Admin Activities 🗸 Classlist | Communication ~ Content Gra | <u>des</u>            |
| Enter Grades Schemes Setup Wizard                           |                             | Settings 😢            |
| New V More Actions V                                        |                             |                       |
| 🌮 Bulk Edit                                                 |                             |                       |
| Grade Item                                                  | Туре                        | Association Max. Poin |
| Assignment V                                                |                             |                       |

#### Step 3: Next, click Export.

| ♠ SU2018-ONL-00            | 01-L1                     |                           | y þ            | JPAdmin Peters |
|----------------------------|---------------------------|---------------------------|----------------|----------------|
| Help 🗸 My Brightspace 🗸    | Course Admin Activities ~ | Classlist Communication ~ | Content Grades |                |
| Enter Grades Manage Grades | Schemes Setup Wizard      |                           |                | Settings       |
| Import Export              | et View                   | More Actions 🖌            |                |                |
| Search For                 | Show Search Options       |                           |                |                |
| 💌 Email                    |                           |                           |                |                |
|                            | Final Grader              | Accignment                | ,              | Tost M         |

**Step 4:** Choose Grade Values: Points grade; User Details: Last Name, First Name; Choose Grades to Export: check box for all grade items.

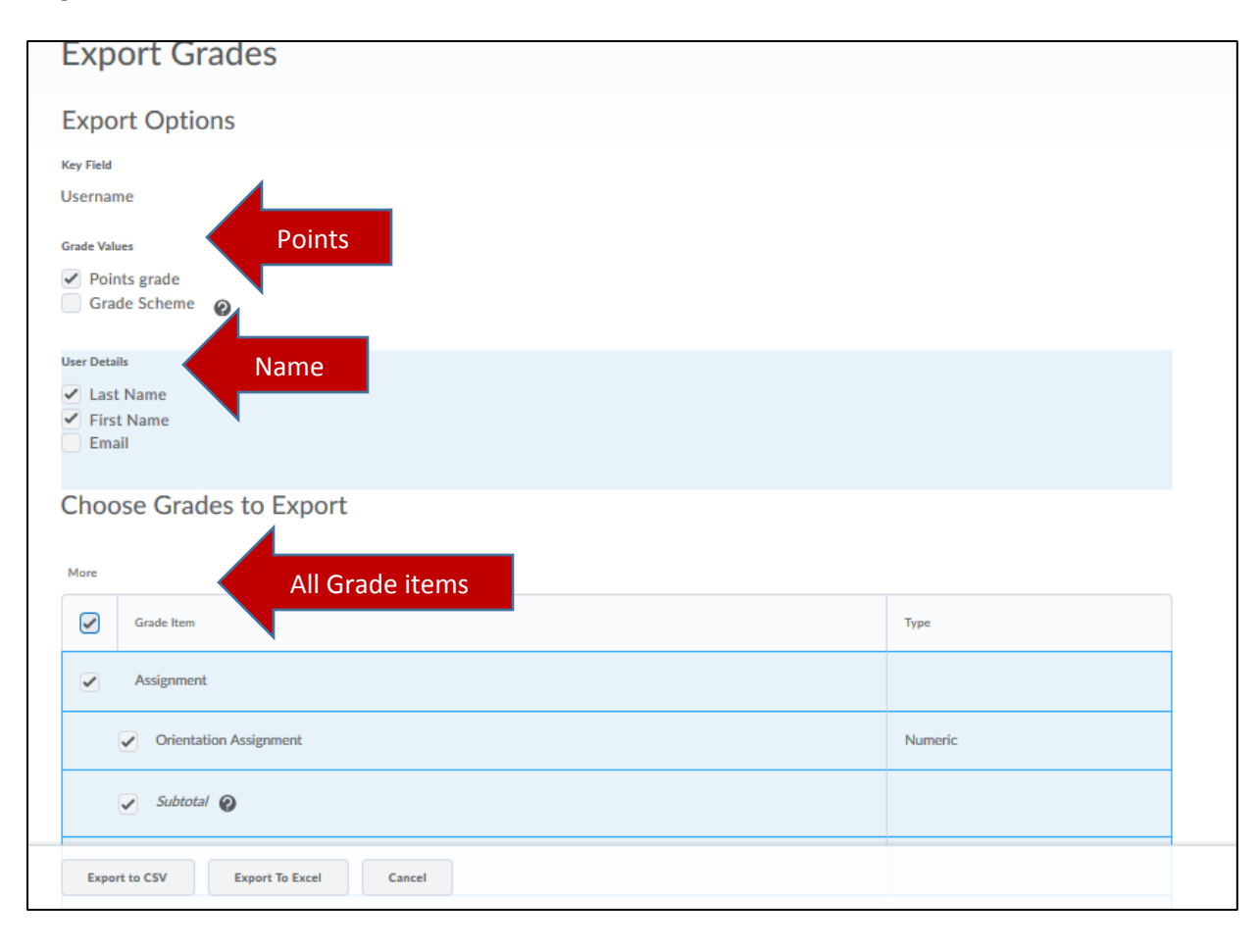

## Step 5: Click Export to Excel.

| Grade Item                                 |                 | Туре    |
|--------------------------------------------|-----------------|---------|
| Assignment                                 |                 |         |
| <ul> <li>Orientation Assignment</li> </ul> |                 | Numeric |
| Subtotal 😧                                 | 1               |         |
| Export to CSV Export To Excel              | Export to Excel |         |
|                                            |                 |         |

# Step 6: Click Download to save your grades.

|                                | Export Grades                                                             | ×  |
|--------------------------------|---------------------------------------------------------------------------|----|
| Key Field                      |                                                                           |    |
| Username                       | Complete                                                                  |    |
| Grade Values                   | Congratulations! Your export Spring 2018 Online Student                   |    |
| Points grade                   | Orientation_GradesExport_2018-06-11-16-57.xlsx is now ready for download. |    |
| Grade Scheme                   |                                                                           |    |
|                                |                                                                           |    |
| ✓ Last Name                    |                                                                           |    |
| <ul> <li>First Name</li> </ul> |                                                                           |    |
|                                |                                                                           |    |
| Character Caral                |                                                                           |    |
| Choose Grade                   | Download                                                                  | h. |
|                                |                                                                           |    |
|                                |                                                                           |    |

## Step 7: Click Save File, then OK

| Export Grades                                                                                            | ×                                                                                                    |
|----------------------------------------------------------------------------------------------------|----------------------------------------------------------------------------------------------------|
| ame Complete                                                                                             |                                                                                                    |
| Heres Congratulations! Your export Spring 2018 C<br>Orientation_GradesExport_2018-06-11-16<br>ade Scheme | Dnline Student<br>-57.xlsx is now ready for download.                                                                                                    |
| etails<br>ast Name<br>irst Name<br>mail<br>DOOSE Grad                                                    | Opening Spring 2018 Online Student Orientation_GradesEx       X         You have chosen to open:       Image: Comparison of the student Orientation_GradesExport_2018-06-11-16-57.xlsx         which is:       Microsoft Excel Worksheet (5.3 KB)         from:       https://monroeccc.brightspace.com         What should Firefox do with this file? |
|                                                                                                    | Open with       Microsoft Excel (default)       ~         Save File                                                                                                    |
| Assignment<br>Orientation Assignment                                                                     | ОК                                                                                                    |

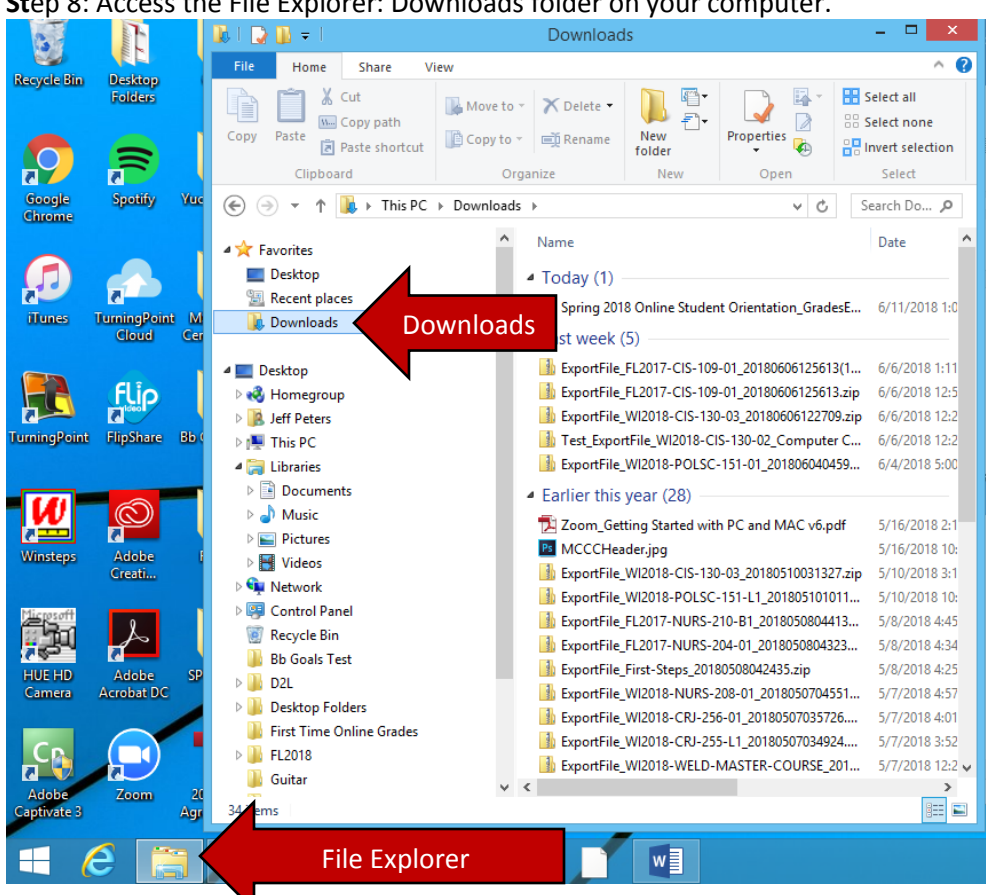

Step 9: Your grades Excel file should be in the Downloads folder on your computer. Now you can open your email and attach your grades Excel file and email it to your division's administrative assistant.

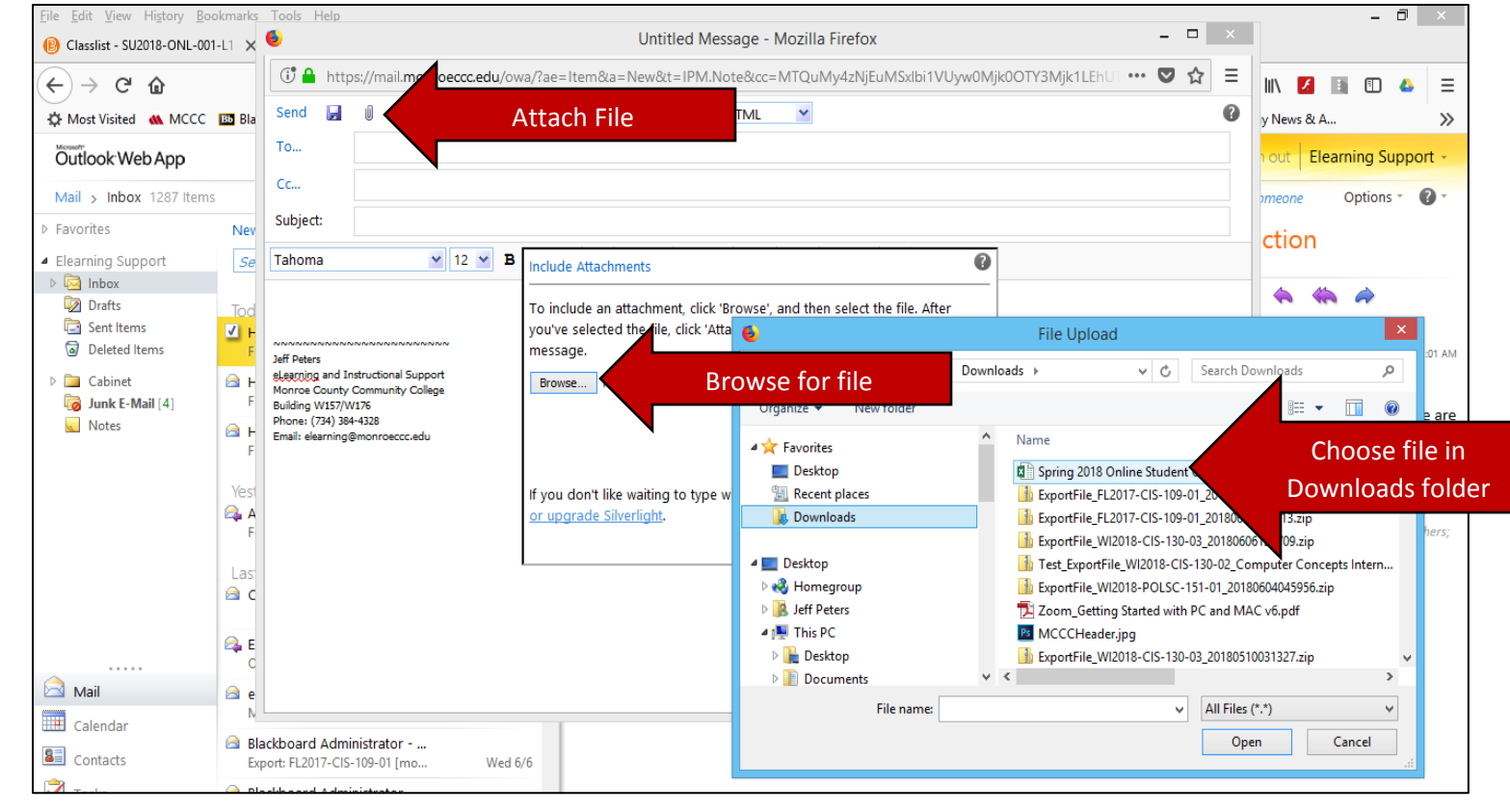

Step 8: Access the File Explorer: Downloads folder on your computer.

If you have any questions or need additional assistance, please contact Jeff Peters in e-Learning and Instructional Support at <u>idpeters@monroeccc.edu</u>.